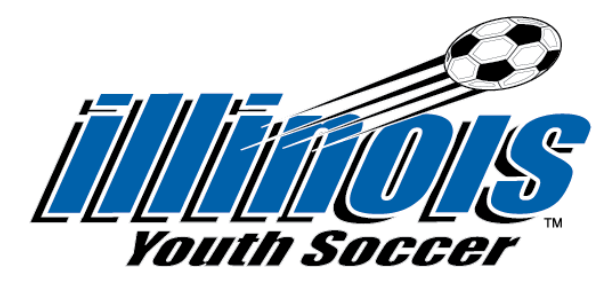

Have you taken the SafeSport Training from the US Center for SafeSport between prior to January 1, 2018 or not taken it at all? (Please note Abuse Preventions Systems does not qualify as SafeSport Training)

- If you have not yet taken your Concussion Training, please go to <u>https://www.cdc.gov/headsup/youthsports/training/index.html</u> (if you have taken your Concussion Training previously, please skip to step 3)
- 2. Save certificate as Last Name\_First Name\_Concussion Certificate
- 3. Go to <a href="https://iysaverify.sportngin.com/register/form/844154776">https://iysaverify.sportngin.com/register/form/844154776</a> (please note each individual needs to have their own SportsEngine account to proceed...do not submit a background search for a different individual through a SportsEngine account that is not theirs)
- 4. When you get to SafeSport/Heads Up, select "No" that you have previously taken SafeSport Training (you will be instructed to take your SafeSport Training at the submission of your background search)
- 5. Upload your Concussion Training Certificate
- 6. Enter your information and select the organization(s) you're affiliated with (please note competitive leagues are listed at the very top of the list followed by all recreational organizations)
- 7. Continue entering information requested and payment
- 8. Once you submit your background search and payment, you will be given the link to take your SafeSport Training. This is unique to you and will mark your status as completed once you successfully complete the training.

For any questions or concerns, please email <u>rmc@illinoisyouthsoccer.org</u>